# 3. 案件検索

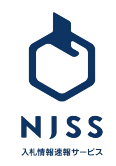

## 案件検索>検索-覧

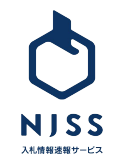

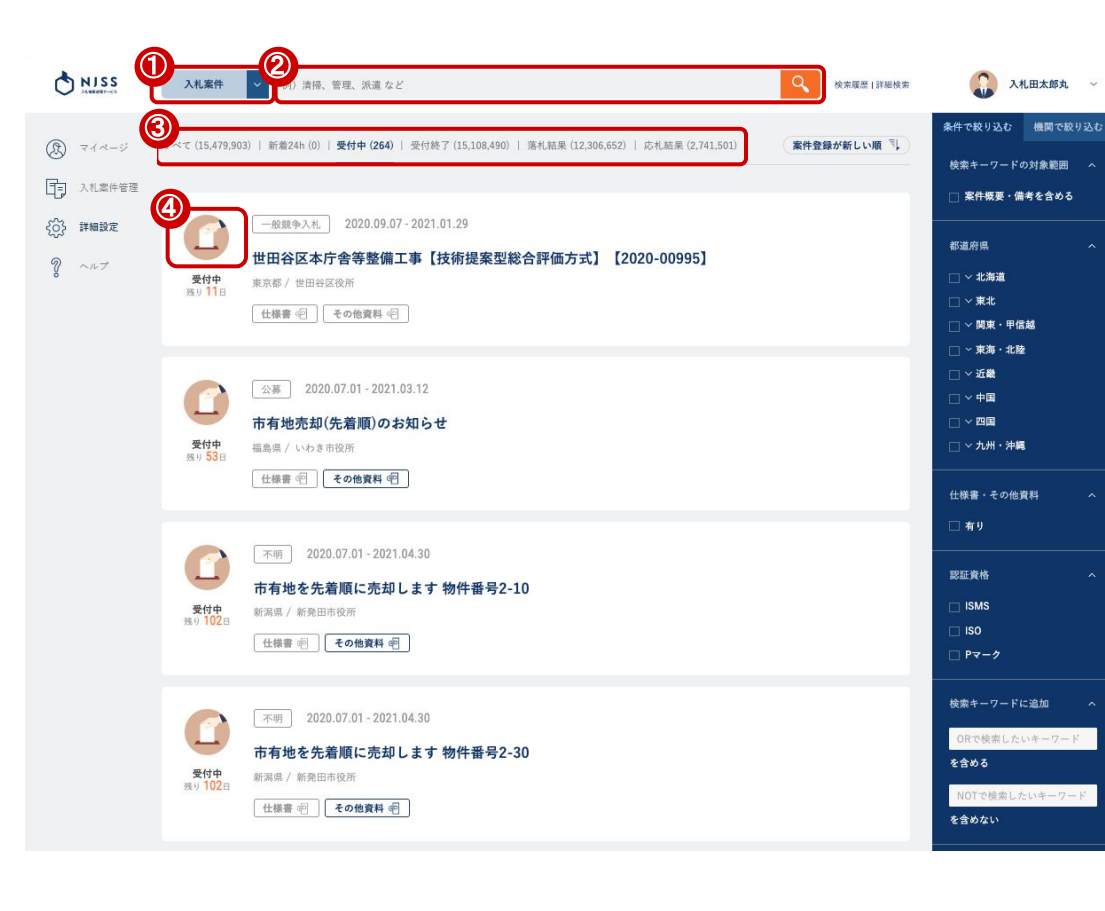

| ①プルダウンで検索の内容を選択しま  | ます。       | √ 入札案件 |
|--------------------|-----------|--------|
| ・入札案件(案件検索ではこちらを使用 | 用します)     | 競合企業   |
| ·競合企業              |           | 発注機関   |
| ·発注機関              |           |        |
| ②検索バーにキーワードを入力し、検  | 素ボタンをクリック | クします。  |
| ③案件の状態を以下から選択します。  | 0         |        |
| ・すべて               |           |        |
| •新着24h             |           |        |
| ・受付中(検索した際の最初の表示は  | こちらです)    |        |
| ·受付終了              |           |        |
| ・落札結果              |           |        |
| ・応札結果              |           |        |
| ④案件の状態によってアイコンが異な  | ります。      |        |
| 20                 |           |        |
| 新着の案件 受付中の案件       | 受付終了の案件   |        |
|                    |           |        |

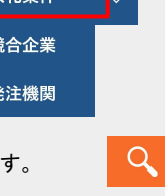

32\_

して NJSS A札僧禅法朝サービス

## ①仕様書やその他資料の格納の有無が以下のように表示されます。

| NISS MISS                                     | 入札案件         V         工場         Q         検索原歴                                                                                                    | 詳細検索 💦 入札田太郎丸                                                                          |
|-----------------------------------------------|----------------------------------------------------------------------------------------------------|----------------------------------------------------------------------------------------|
| <ul> <li>③ マイページ</li> <li>① 入札案件管理</li> </ul> | すべて (35,094)   新着24h (0)   受付中 (2)   受付終了 (34,330)   <b>落札結果 (29,812)</b>   応札結果 (7,622) (案件登録が新しい<br>                                                              | 取 3↓<br>株件で絞り込む 機関であ<br>検索キーワードの対象範囲<br>□ 案件模要・備考を含める                                  |
| <ul><li></li></ul>                            | 描名競争入札     2020.11.11 -       工場扇[2010232321400473996]       愛知県 / 温都市役所       仕様書 ④       その他実料 ④                                                                  | 都道府県<br>□ 〜 北海道<br>□ 〜 東北<br>□ 〜 関東・甲信蔵                                                |
|                                               | <ul> <li>茶札結果 」 3,096,000円</li> <li>              祖名恵今入札 2020.09.14 - 2020.08.18<br/><b>戸吹清掃工場焼却設備a系灰出しコンベヤ修繕【2020-00458】</b> </li> <li>             愛付終了</li></ul> | <ul> <li>○ 実海・北陵</li> <li>○ 近畿</li> <li>○ 中国</li> <li>○ 四国</li> <li>○ 小川・沖縄</li> </ul> |
| e                                             |                                                                                                    | 仕様書・その他資料<br>□ 有り                                                                      |
|                                               | 2                                                                                                    |                                                                                        |

| 仕様書 🖻 🛛 その他資料 🖻 | 仕様書 宅 その他資料 宅       |
|-----------------|---------------------|
| 資料が無い           | 仕様書がある              |
| 仕様書 宮 その他資料 宅   | 【仕様書 @ 】 【その他資料 @ 】 |
| その他資料がある        | 仕様書とその他資料がある        |

~

#### ②落札情報が登録されている場合、会社名・金額が確認できます。

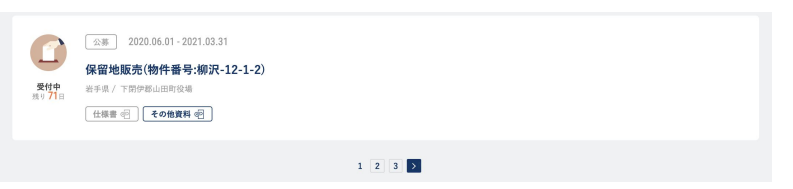

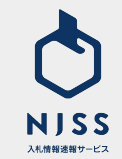

#### 案件検索 > 検索一覧

|           | 入札案件           | 例)清掃、管理、派遣など Q 教① 詳細検索                     |   |
|-----------|----------------|--------------------------------------------|---|
|           |                |                                            |   |
| (g) マイページ | 2021.06.17 機関  | 1追加のお知らせ(人間文化研究機構 他1機関)                    |   |
| <b>—</b>  |                |                                            |   |
|           |                |                                            |   |
|           |                | •                                          |   |
| ā¥        | 細検索            |                                            |   |
|           | 1 入札案件         | └── 落札企業ランキング                              |   |
|           |                |                                            |   |
|           | 入札案件のキーワート     |                                            |   |
|           | すべてのキーワードを含める  | AND 検索したいキーワード                             |   |
| 3         | いずれかのキーワードを合める | OR 検索したいキーワード                              |   |
| 4         | キーワードを含めない     | NOT 検索したいギーワード                             | ٦ |
|           |                | ※ キーワード検索をしていない状態では、OR.NOTの絞り込み検索は利用できません。 |   |
| 9         | 検索対象           | □ 氮件概要・氮件偏考を含める                            |   |
|           | 掛け合わせ検索キーワード   | :                                          |   |
| 6         | 競会企業キーワード      | 絵奈  十八部会心筆衣                                |   |
|           | MH4471 7 1     | OCH CYCA WEITHKA                           | _ |
|           | 発注機関キーワード      | 検索したい発注機関名                                 |   |
|           |                |                                            |   |
|           | 条件設定の絞り込み      |                                            |   |
| (8)       | 絞り込み条件設定       |                                            | ~ |

①「詳細検索」をクリックします。

②AND検索したいキーワードを入力します。
③OR検索したいキーワードを入力します。
④NOT検索したいキーワードを入力します。
⑤検索対象を案件名称のみならず案件概要・案件備考に広げたい場合は チェックを入れます。
⑥キーワードと掛け合わせて検索したい競合企業名を入力します。
⑦キーワードと掛け合わせて検索したい発注機関名を入力します。
⑧予め登録した条件設定を掛け合わせることができます。

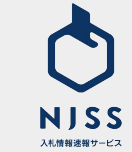

#### 案件検索>検索一覧

| Q | 都道府県 | □ 北海道 |       |       |       |        |        |        |       |       |       |
|---|------|-------|-------|-------|-------|--------|--------|--------|-------|-------|-------|
|   |      | □ 青森県 | □ 岩手県 | □ 宮城県 | □ 秋田県 | □ 山形県  | □ 福島県  |        |       |       |       |
|   |      | □ 茨城県 | □ 栃木県 | □ 群馬県 | □ 東京都 | □ 神奈川県 | □ 埼玉県  | □ 千葉県  | □ 新潟県 | □ 山梨県 | □ 長野県 |
|   |      | □ 富山県 | □ 石川県 | □ 福井県 | □ 愛知県 | □ 岐阜県  | □ 静岡県  | □ 三重県  |       |       |       |
|   |      | □ 大阪府 | □ 京都府 | □ 兵庫県 | □ 滋賀県 | □ 奈良県  | □ 和歌山県 |        |       |       |       |
|   |      | □鳥取県  | □ 島根県 | □ 岡山県 | □ 広島県 | □ 山口県  |        |        |       |       |       |
|   |      | □ 徳島県 | □ 香川県 | □ 愛媛県 | □ 高知県 |        |        |        |       |       |       |
|   |      | □ 福岡県 | □ 佐賀県 | □ 長崎県 | □ 熊本県 | □ 大分県  | □ 宮崎県  | □ 鹿児島県 | □ 沖縄県 |       |       |
| 1 |      | □ 国外  |       |       |       |        |        |        |       |       |       |
|   |      |       |       |       |       |        |        |        |       |       |       |

2 仕様書・その他資料 □ 有り 3 認証資格 ISMS □ Pマーク ISO ISO 入札形式 □ 企画競争(入札・コンペ・プロ ポーザル) □ 指名競争入札 □ 一般競争入札 □ 公募 □ 資料提供招請 □ 不明 □ 希望制指名競争入札 5日程 ● 公示日 ○ 締切日 ○ 落札日 ~ 2021.01.01 6 落札金額(単価) ● 落札金額 ○ 落札単価 円~ 円 T

①都道府県で絞り込むことができます。

②仕様書・その他資料が NJSSにに格納されている案件に絞って検索できます。

③ISMS、ISO、Pマークが必要な案件にに絞って検索できます。 ④入札形式ごとに絞って検索できます。

⑤日程(公示日、締切日、落札日)にて絞り込みができます。
⑥落札金額・単価で絞り込みができます。

⑦上記チェックを終えたら、「検索する」をクリックします。

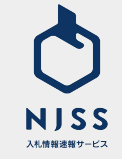

## 案件検索 > 検索一覧 > 絞り込み

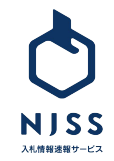

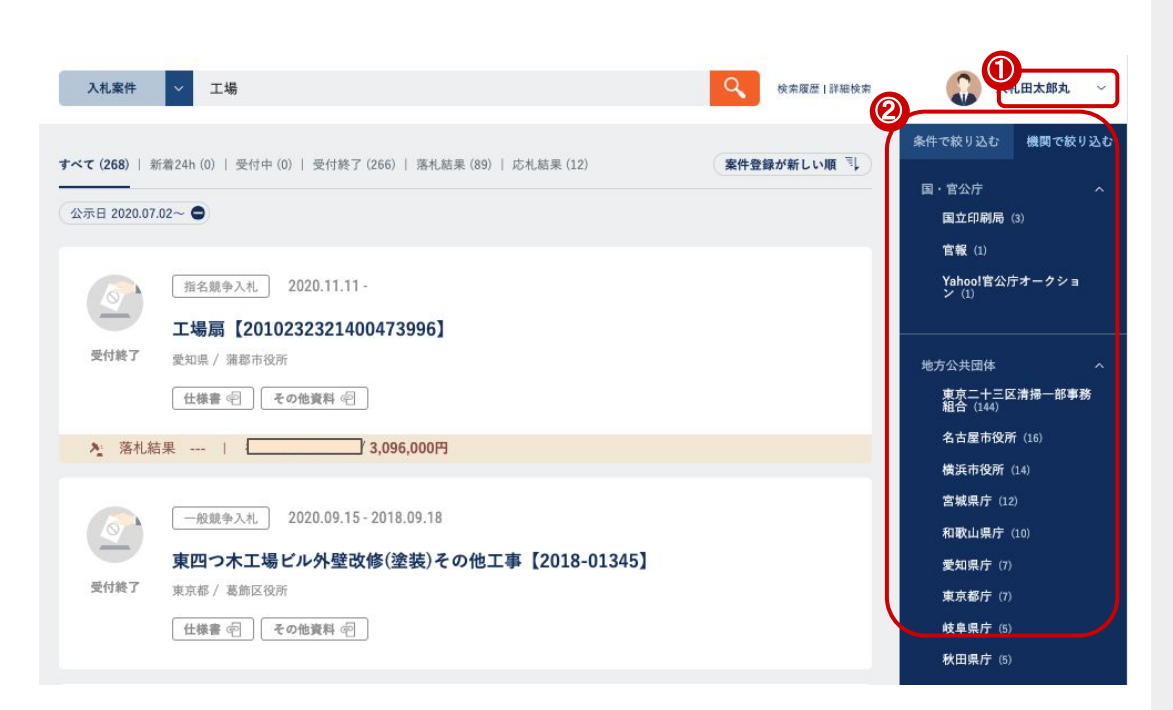

①検索結果画面右上の「機関で絞り込む」をクリックします。

機関で絞り込む

②当該キーワードを含む案件をより多く発注している機関のランキングが機 関カテゴリーごとに表示されますので、確認されたい機関をクリックします。

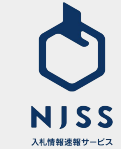

#### │ 案件検索 > 検索一覧 > 条件絞り込み種別一覧

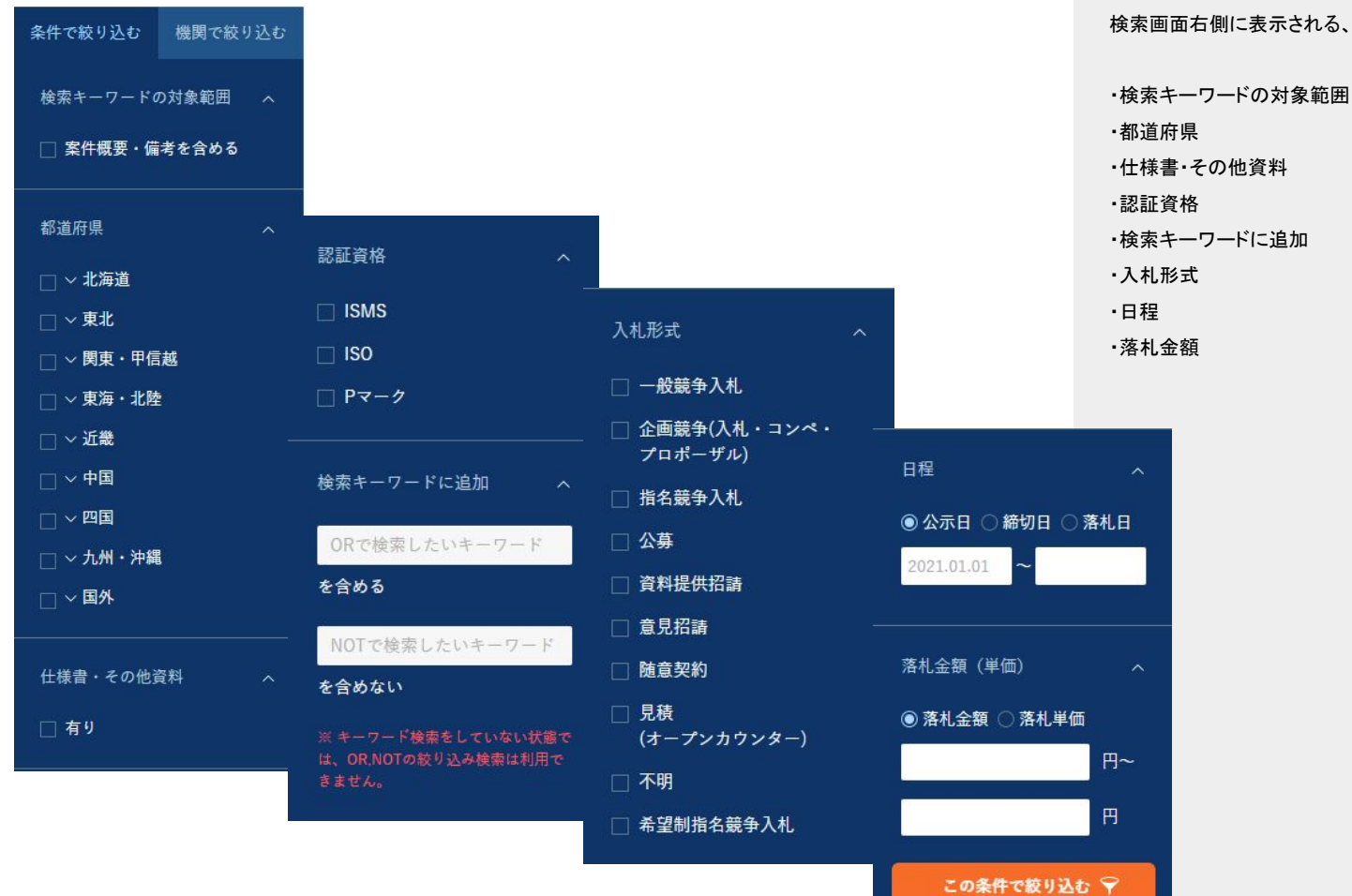

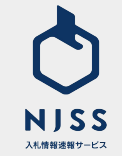

検索画面右側に表示される、絞り込み条件の一覧となります。

## ▲ 案件検索 > 検索一覧 > 絞り込み(都道府県絞り込み)

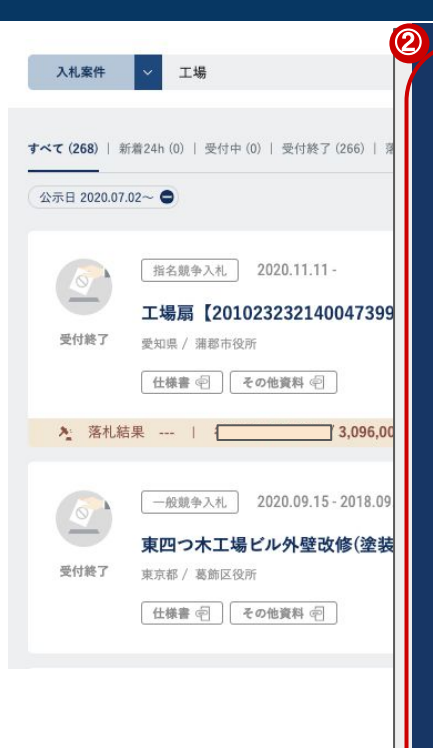

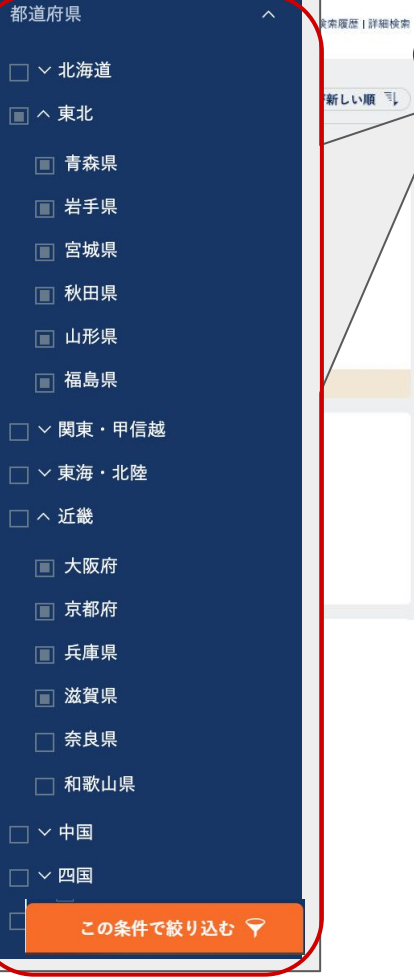

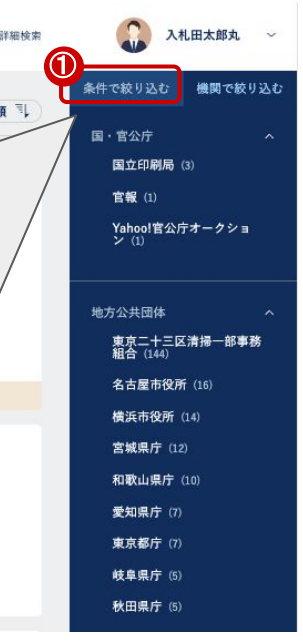

①「条件で絞り込む」をクリックします。

②都道府県にチェックを入れ、「この条件で絞り込む」をクリックすると、案件 が履行される都道府県で絞り込めます。

この条件で絞り込む 🌳

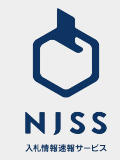

### │案件検索>検索一覧>絞り込み(その他項目)

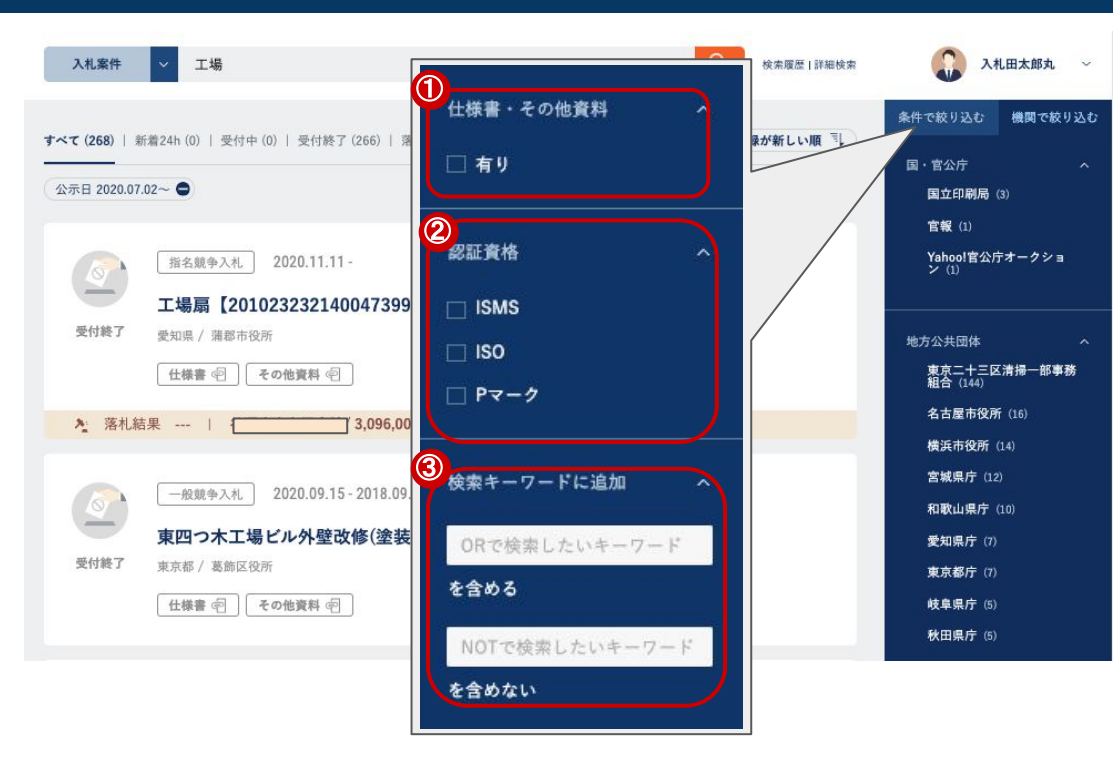

①「有り」にチェックを入れて検索すると、仕様書・その他資料がどちらかー 方でも格納されている案件が絞り込まれます。

②ISMS・ISO・Pマークそれぞれにチェックを入れて検索すると、認証資格が 必要な案件に絞ってご確認いただけます。

※原則公示書をもとに、当部分を確認しておりますため、詳しくは公示書の 他に説明書、仕様書などの書類をご確認ください。

③検索キーワードに対して、OR検索・NOT検索がご利用いただけます。

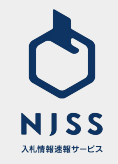

## ┃ 案件検索 > 検索一覧 > 絞り込み(その他項目)

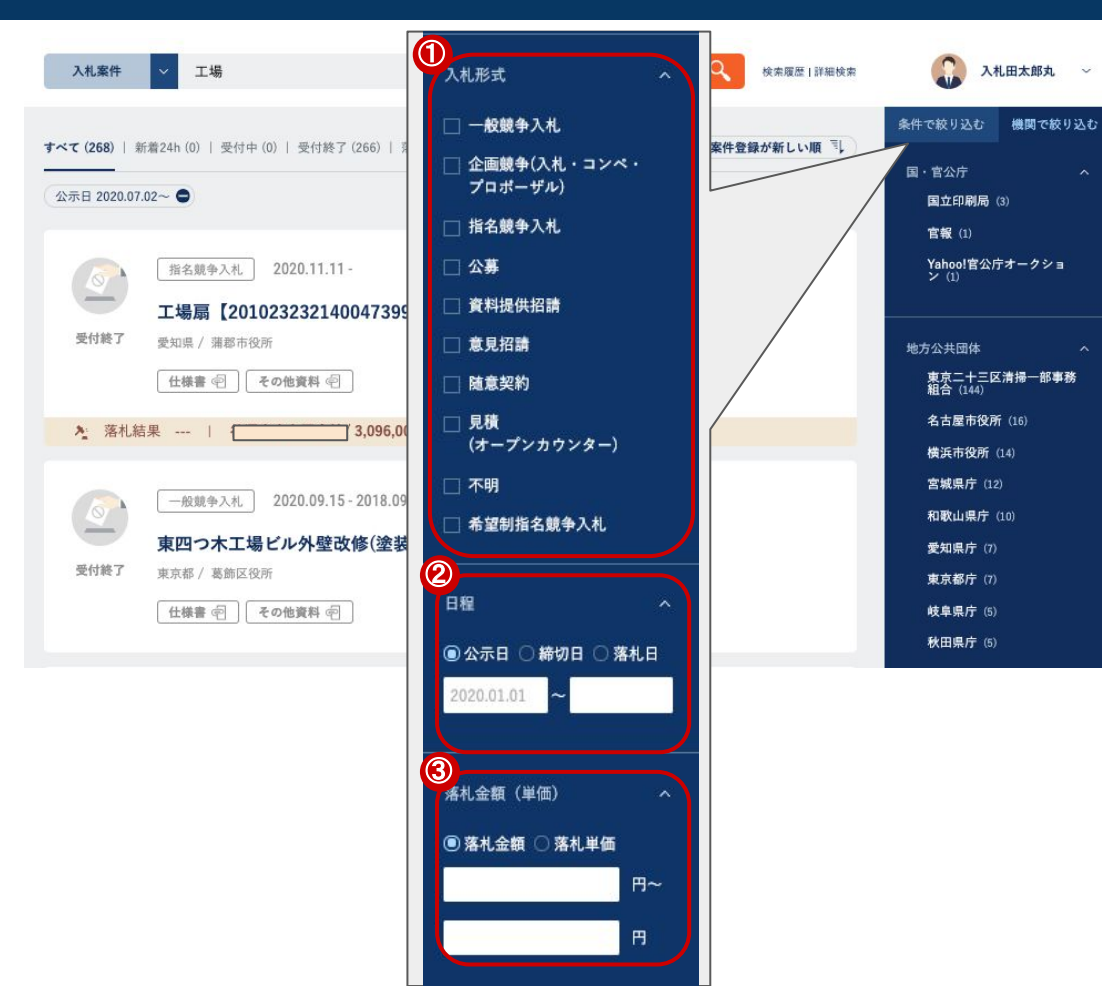

①選択された入札形式に絞って検索することができます。
 ②以下の日程で絞り込みを行うことができます。
 ・公示日
 ・締切日
 ・落札日
 ③落札金額、もしくは落札単価にて絞り込みを行うことができます。

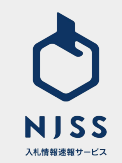

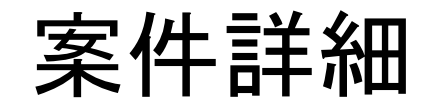

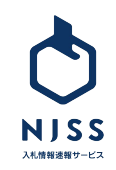

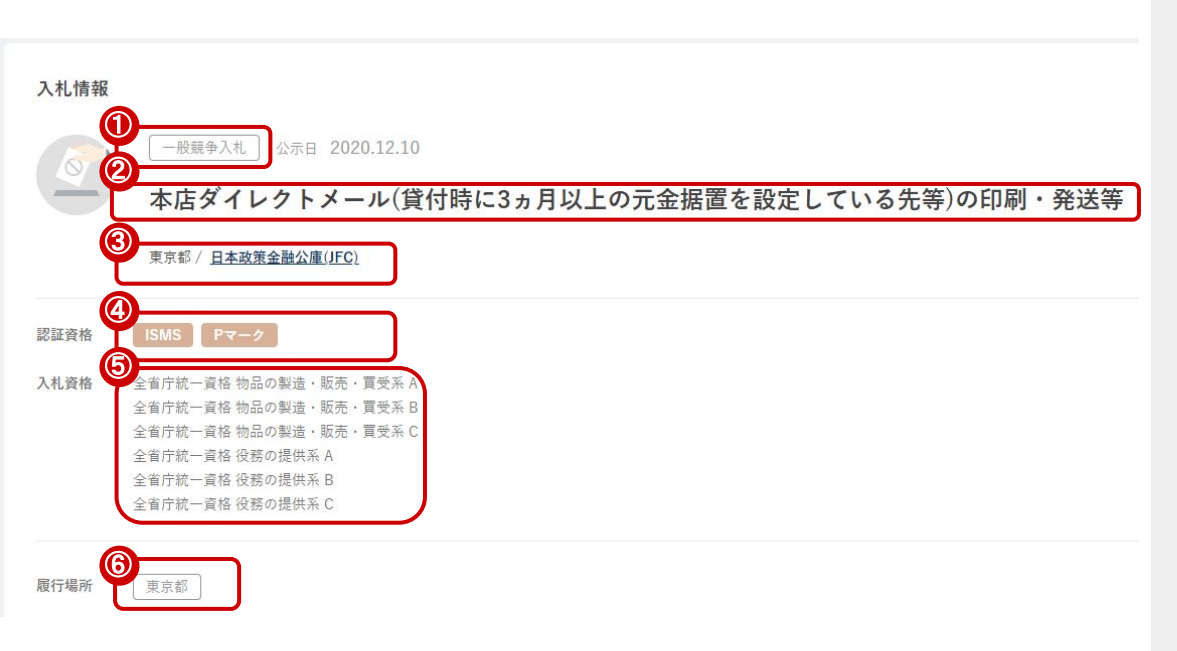

①入札形式

②案件名

③発注機関と、その発注機関が所在している都道府県

④認証資格(ISMS、ISO、Pマーク)

※原則公示書をもとに、当部分を確認しておりますため、詳しくは公示書の

他に説明書、仕様書などの書類をご確認ください。

⑤入札資格

⑥履行場所(都道府県)

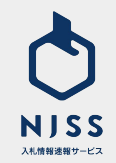

|      | 說明会日<br>                                                                             | 資料交付日<br>2021.06.08                                                                                              |                             | <sup>資料等揭出日</sup><br>2021.06.29 | 2021.07.09 (KU12) |
|------|--------------------------------------------------------------------------------------|----------------------------------------------------------------------------------------------------|-----------------------------|---------------------------------|-------------------|
| e    | <u>案件公示書</u><br>発注機関のベージを見る<br>  <b>国</b>                                            |                                                                                                    |                             | 案件仕様畫                           |                   |
| C    | <u>テスト用URL登録1</u>                                                                    |                                                                                                    |                             | <u>テスト用URL登録 2</u>              |                   |
| C    | <u>テスト用URL登録3</u>                                                                    |                                                                                                    |                             | 20201106_test.docx              |                   |
| 案件概要 | うるるは3つの事業で成り立<br>・クラウドワーカーを活用し<br>・CGSを創出するクラウドワ<br>・CGSを生み出すために顧客<br>3つの事業が相互に支え合い、 | っています。<br>た「CGS事業」。クラウドワーカーという新しい労債<br>ーカのブラットフォームである「クラウドソーシンク<br>ニーズ・市場トレンドをつかむアンテナ役である「B<br>大きなシナジーを生み出しています。 | が力を活用して、<br>(事業」。<br>PO事業」。 | 今までにない価値を提供しています。               |                   |
| 案件備考 | 市場規模20兆円以上の全国の<br>役務から物品、建設・工事ま                                                      | 官公庁・自治体・外郭団体、全国6000以上の機関の2<br>で、あらゆる分野の入札情報を検索できます。                                                              | 入札情報を一括                     | 検索・管理出来る業務支援サービスで               | Ť.                |
|      |                                                                                      | 案件の詳細・そく                                                                                                    | の他資料を閉じ                     | <u>5</u>                        |                   |
|      |                                                                                      |                                                                                                    |                             |                                 |                   |
|      |                                                                                      |                                                                                                    |                             |                                 |                   |

①案件に関連する日程

#### 【説明会日】

説明会の日付です。機関が掲載されている場合は、終了日が表示されます。公 示書や仕様書などの書類をご確認ください。

#### 【資料交付日】

資料等の交付日です。期間が掲載されている場合は終了日が表示されます。 終了日の掲載がない場合は、開始日が表示されます。公示書や仕様書などの 書類をご確認ください。

#### 【資料等提出日】

申請書、企画書等の資料の提出日です。期間が掲載されている場合は終了日 が表示されます。複数期日がある場合は、早い方の日付が表示されます。「質 問書」・「入札資格未所持者を対象とした提出書類」は含まれません。公示書や 仕様書などの書類をご確認ください。

#### 【入札日】

入札書の提出期限が優先的に表示されます。郵送対応可能など、複数期日が ある場合は、早い方の日付が表示されます。公示書や仕様書などの書類をご確 認ください。

②入札日までの残り日数

※確認時に入札日を過ぎている場合は、受付終了と記載されます。

③案件公示書

④案件仕様書

⑤各種資料

#### ⑥案件概要

※案件詳細にある「案件概要・備考」の本文も検索対象とします。

⑦案件備考

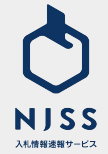

※案件詳細にある「案件概要・備考」の本文も検索対象とします。

## 案件詳細

| 入礼結果情報                                                                                                    |                                                                                            |                                                  |                                                                                                    |
|----------------------------------------------------------------------------------------------------|--------------------------------------------------------------------------------------------|--------------------------------------------------|----------------------------------------------------------------------------------------------------|
| <sup>結果公示</sup><br>2020.1                                                                                           | 0.27                                                                                       | 落礼日 (契約締結日)<br>2020.10.24                        |                                                                                                    |
| 入札結果詳細 社内デモ会                                                                                                    | 用のテスト案件です                                                                                  |                                                  |                                                                                                    |
| 落札企業情報                                                                                                    |                                                                                            |                                                  |                                                                                                    |
|                                                                                                    |                                                                                            | <b>(</b> ) <del>7</del> 7                        | ▶株式会社 東京支店<br>4次区前第1-1-1                                                                                                    |
|                                                                                                    |                                                                                            |                                                  | <b>落礼颂格</b><br> 23,456,789 円                                                                                                    |
| 落札理由 どんな情報<br>自社で参加                                                                                                 | が入札案件として公開されている<br>できる入札案件がどのくらいあ                                                          | 5のか知りたい。<br>るのか知りたい。                             |                                                                                                    |
| 詳細<br>全国の全て<br>今後の入札<br>一つ一つの                                                                                       | の入札案件を漏れ無く把握したい<br>市場を戦略的に攻めていきたい。<br>入札案件を管理するのが面倒だ。                                      | ,                                                |                                                                                                    |
|                                                                                                    |                                                                                            | <u>()</u>                                        | 予定価格                                                                                                    |
|                                                                                                    |                                                                                            |                                                  | 123,430,769图                                                                                                    |
| ※機関により入札結果が公開さ<br>結果のみの公示となる場合も                                                                                     | れるまでの時間が異なり、数か月に1<br>ございます。予めご了承ください。                                                      | 度や年間でまとめて結果を公開する機関も                              | <b>よります。その為、入札加県が</b> 4055サイト上で開墾できるタイミングが厚くなる可能性があります。また糖酸原的など入                                                                                       |
| ※機関により入札結果が公開さ<br>結果のみの公示となる場合も<br>※落札会社については、企画館                                                                   | れるまでの時間が異なり、数か月に1<br>ございます。予めご了承ください。<br>今(入札・コンペ・プロボーザル)派                                 | 度や年間でまとめて結果を公開する機関も<br>2件の場合、契約保補者や優先交渉事業者?      | よいすくし,インワ,インファロ<br>あります、その為、入風温泉が105サイト上で発展できるタイミングが強くなる可能性があります。また温息契約など入<br>などが記載される場合がございますので、予めご了声すさい。                                             |
| ※機関により入れ結果が公開き<br>結果のみの公示となる場合も<br>ご常れ会社については、全演装<br>応礼企業情報                                                         | れるまでの時間が異なり、数か月に1<br>ございます。予めご了承ください。<br>争(入礼・コンベ・プロボーザル)多                                 | 度や年間でまとめて結果を公開する機関も<br>化やの場合、契約原補者や優先交渉事業者が      | よいよす、その為、入札出来の4135サイト上で発展できるタイミングが高くなる可能性があります。また油産菜的など入<br>あります、その為、入札出来の4135サイト上で発展できるタイミングが高くなる可能性があります。また油産菜的など入<br>ことが12組まれる場合がございますので、予めご了所下さい。  |
| ※機関により入れ結果が公開さ<br>結果のみの公示となる場合も<br>軍業化会社については、全面線<br>応礼企業情報                                                         | わるまでの時間が異なり、数か月に1<br>ございます。予めご了承ください。<br>争(入札・コンペ・プロボーザル)当<br>1回目                          | 度や年間でまとめて結果を公開する機関し<br>R件の場合、契約領域者や優先交渉事業者の      | よいよす、その為、入札出来が10.55サイト上で整整できるタイミングが強くなる可能性があります。また油産業的など入<br>よります、その為、入札出来が10.55サイト上で整整できるタイミングが強くなる可能性があります。また油産業的など入<br>ことが完整される場合がございますので、予めご了来下さい。 |
| ※機関により入れ結果が公開き<br>結果のみの公示となる場合も<br>定準化会社については、企業等<br>応札企業情報<br>テスト株式会社                                              | れるまでの時間が良なり、数か月に1<br>ございます。そめご了点ください。<br>今(入ル・コンペ・プロピーザル)第<br>1回日                          | 度や専用でまとめて就具を公開する機関も<br>使作の場合、契約該補者や提先文が専業者・      | よいよす、その為、入札出来が10.55サイト上で開催できるタイミングが減くなる可能性があります。また油産業的など入<br>ふります、その為、入札出来が10.55サイト上で開催できるタイミングが減くなる可能性があります。また油産業的など入<br>ことが完成される場合がございますので、予めご了事すさい。 |
| ※増加により入れ起来が公開き<br>起来のみの公式など場合も<br>加速れ会社については、金派領<br>たれ企業情報<br>デスト株式会社<br>アスト株式会社                                    | れるまでの時間が異なり、数か月に1<br>ございます。そめご了がください。<br>今 (入札・コンペ・プロポーザル) 当<br>1日日                        | 成中年四でよとめて知見を公開する機関も<br>(かの場合、知的品緒市や現先交が事業者・      | よいよす、そのみ、入札出来が出活サイト上で開催できるタイミングが高くなる可能性があります。また油車契約など入<br>あります、そのみ、入札出来が出活サイト上で開催できるタイミングが高くなる可能性があります。また油車契約など入<br>よどが記載される場合がございますので、予めご了来下さい。       |
| ************************************                                                                                | れるまでの時間が見なり、数か月にした<br>ございます。そめご了水ください。<br>今(入札・コンペ・プロボーザル)並<br>3回目<br>金額等記載                | 度中和而でまとめて私展を公開する機構も<br>他の場合、契約局場市や後先交渉事業者<br>な   | よります。その為、入札総裁が1059イト上で関数できるタイミングが減くなる可能性があります。また施設契約など入<br>あります。その為、入札総裁が1059イト上で関数できるタイミングが減くなる可能性があります。また施設契約など入<br>22が記載される場合がございますので、予めご了所下さい。     |
| 第1日間により入れ日本の公司<br>法庭のみの日本でも単きた<br>期間本の日本では、会議業<br>応礼企業情報<br>デスト株式会社<br>デスト株式会社2<br>デスト株式会社2<br>デスト株式会社2<br>デスト株式会社2 | ハルシエマの時間が見なり、起か月にし、<br>かいます、キルビフル(ださい、<br>(入札・コンペ・ブロボーグル)))       1日目       会額等記載       非道 | 度や有限でまとって私業を公開する機能も<br>(作の場合、同的結構をや優先定が非常常<br>なし | スノティークル、ノル国家が1059イト上で整整できるタイミングが減くなる可能性があります。また施業部内など入<br>ネリます。そのた、スト総営家がはないますので、予め二7余下さい。                                                             |

| ①入札結果       |
|-------------|
| ·結果公示日      |
| ·落札日(契約締結日) |
| ·落札情報       |
| ②落札企業情報     |
| 企業名、支店名、住所  |
| 落札価格        |
| ③落札理由       |
| ④詳細         |
| ⑤落札予定価格     |
| ⑥応札企業情報     |

※公開情報のみを掲載しているため、上記落札情報の表記がない場合は、機 関側から公示がまだなされていないなどの理由で全ての案件に登録されていな いことご承知おきください。

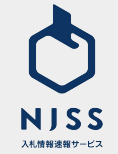

| 訂正公告情 | 青報   |                              |                                       |
|-------|------|------------------------------|---------------------------------------|
|       |      | <sup>公示日</sup><br>2020.10.05 | 1000000000000000000000000000000000000 |
| 詳細    | 訂正公告 |                              |                                       |
| 中止公告情 | 青報   |                              |                                       |
|       |      | <sup>公示日</sup><br>2020.09.20 | <u>中止公告</u><br>売注機問のページを見る 国          |
| 詳細    | 中止公告 |                              |                                       |
| 入札不調情 | 青報   |                              |                                       |
|       |      | <sup>公示日</sup><br>2020.10.07 | ○ 入札不調<br>発注規関のページを見る Ⅰ               |
| 詳細    | 入札不調 |                              |                                       |
|       |      |                              |                                       |

①訂正広告情報が登録されましたらこちらに表示されます。
 ※訂正公告とは:入札公告中の内容を訂正する公告のことを指します。

②中止公告情報が登録されましたらこちらに表示されます。
※中止広告とは:入札公告中の競争入札などでやむを得ない理由があり、その競争入札を中止することを指します。

③入札不調情報が登録されましたらこちらに表示されます。
※不調とは:入札者がいない、または予定価格を下回る金額の入札がなかったため、入札行為を中止することを指します。

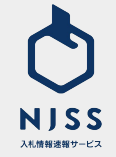

①落札結果のある類似案件

②受付中の類似案件

※案件名に含まれるキーワードを含む案件を優先的に表示しています。

| 軽自動車税(種別割)の税制改正等のお知らせ                                                                                                    | 不用品(撤去メーター)売却                                                                                                    |  |
|----------------------------------------------------------------------------------------------------|----------------------------------------------------------------------------------------------------|--|
| 第4日 / 1.4 4 10 11                                                                                                    | 「「「泉田」 ブロムを出われ                                                                                                    |  |
|                                                                                                    | 11 (a) (a) (a) (a) (a) (a) (a) (a) (a) (a)                                                                                                    |  |
| Annon 1141019-An<br>公示日                                                                                                    | 公示日                                                                                                    |  |
| 入札日                                                                                                    | 入北日                                                                                                    |  |
| (2) 第4.6m 256,025 Pi                                                                                                    | 😒 жнан 1,062,230 гл                                                                                                    |  |
| 水道ご使用量等のお知らせ印刷                                                                                                    | 市有宅地販売新聞チラシ                                                                                                    |  |
|                                                                                                    |                                                                                                    |  |
| 「「「「「「」」」」をすめな                                                                                                    |                                                                                                    |  |
| 場面 (いうきのが)<br>入札部式 単名波参入れ                                                                                                    | 编集局 (V+2-2500)///<br>入底形式 除在接令入死。                                                                                                    |  |
| 福島県 (いわき90所)<br>入札形式 音名展今入れ:<br><b>案件 (受付中)</b>                                                                                                    | 编品稿 (小P.2书放州<br><b>入纸形式</b> 指名被争入机                                                                                                    |  |
| 福島県 (いわまち形)<br>入札局収 単名単う入れ.<br>案件 (受付中)<br>5有地の売却(先着欄2-1)                                                                                                    | 編集 (いわま市政治<br>入税形式 設在版争入札<br>市有地の売払い(編時売却)6                                                                                                    |  |
| 福島県 (いわき町所)<br>入札等収 単名使や入れ。           案件(受付中)           市内地の先却(先着環2-1)           以業 / 共同形式用                                                                                                    | 福島県、レーショが形式<br>入民形式 除死数争入兆。           市有地の完払い(傾時完却)6           新売「何二年の沢所                                                                                   |  |
| 福島県 (いたき市防)<br>入札部成 新祉使うれ、           「紫作 (受付中)           防衛地の先却(先着菜2-1)           は実成 / 天沢市防所           は実成 / 天沢市防所                                                                                                    | <ul> <li>編集 (V-2-2500)</li> <li>入死形式 除充鉄⇒入水.</li> </ul> 市存地の完払い(議時完却)6 新兵型 / 街生市役所 入札販式 金属                                                                 |  |
| 編集員 (V-D2 年5月)<br>入札開催 前法除入化。                                                                                                    | 組織県 (V+2-2500)<br>入死形式 262数争入兆<br>市有地の実払い(随時実知)6<br>町馬県 /明2-902<br>八馬町 25200.622                                                                           |  |
| 福山県 / いたま布放所<br>入札開桜 単花根や入れ。<br>第件 (受付中)<br>写有地の光却(先着間2-1)<br>以花県 / 北川市松川<br>米瓶写 空幕<br>5月 2020 4.55<br>5月 2020 4.55<br>5月 2020 4.55<br>5月 2020 4.55<br>5月 2010 4.55<br>5月 2010 4.55<br>5] 5] 5] 5] 5] 5] 5] 5] 5] 5] 5] 5] 5] 5 | <ul> <li>編集 (V-2.5 形式)</li> <li>入死形式 設在数令入兆</li> <li>市有地の完払い(編時完約)6</li> <li>新兵 / 約15-952月</li> <li>入死長式 公路</li> <li>公路日 20205.022</li> <li>入死日</li> </ul> |  |

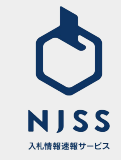